How Do I – Search for a Digital Form?

Navigate to the menu item, Digital Form, it is at the bottom of the menu items, if you cannot see it please contact your administrator – you will need to be given access, then click on Search Digital Forms

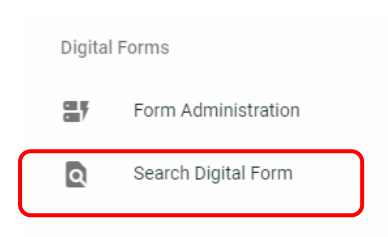

## Then use the Search Criteria provided to search for your form;

| Search Digital | Forms                   |                 |           |               |   |               |                      |                  |
|----------------|-------------------------|-----------------|-----------|---------------|---|---------------|----------------------|------------------|
|                |                         |                 |           |               |   |               |                      |                  |
| Customer       | Select Customer         | <b>~</b>        | Family    | Select Family | * | Form Category | Select Form Category | -                |
| Job Site       | Select Job Site         | Ŧ               | Model     | Select Model  | * | Form Name     | Select Form Name     | ÷                |
| Machine        | Select Machine          | •               |           |               |   |               |                      |                  |
| Status         | Not Started In Progress | s 🗌 In Review 🗌 | Completed |               |   |               | Reset                | Perform Search Q |
|                |                         |                 |           |               |   |               |                      |                  |

## There are 2 tabs provided.

| In Progress/Completed | Forms which have some or all information and have been assigned |
|-----------------------|-----------------------------------------------------------------|
|                       | to an equipment                                                 |
| Available Forms       | Forms which are blank or setup to be used as a template         |

Once the type of form has been selected click on Perform Search this will then show you the forms that meet that criteria.

| arch Digital      | Forms                |                |               |   |                        |               |               |     |
|-------------------|----------------------|----------------|---------------|---|------------------------|---------------|---------------|-----|
| Customer          | Select Customer      | ➡ Family       | Rope Shovel   | * | Form Category Select F | Form Category |               | Ŧ   |
| Job Site          | Select Job Site      | ▼ Model        | Select Model  | * | Form Name Select F     | form Name     |               | *   |
| Machine           | Select Machine       | *              |               |   |                        |               |               |     |
| Status            |                      | . D. Completed |               |   |                        |               | Derform Coo   |     |
| 1 Progress/Comple | eted Available Forms |                |               |   |                        | Reset         | Periorini Sea |     |
| a Progress/Comple | eted Available Forms | Form Category  | Linked Models |   | Linked Customers       | Start New     | Edit          | Сор |